| A.                          | วิธีการปฏิบัติงาน : การส่งเอกสาร ผ่านระบบ SUT-E-OFFICE |                    |  |
|-----------------------------|--------------------------------------------------------|--------------------|--|
| ศูนย์บริการการศึกษา         | รหัสเอกสาร : WI-CES-1-02                               | แก้ไขครั้งที่ : 11 |  |
| มหาวิทยาลัยเทคโนโลยีสุรนารี | วันที่บังคับใช้ 14/11/2566                             | หน้าที่ : 1 จาก 13 |  |

# วิธีการปฏิบัติงาน (WORK INSTRUCTION)

- ชื่อเอกสาร : การส่งเอกสาร ผ่านระบบ SUT-E-OFFICE
- รหัสเอกสาร : WI-CES-1-02
- แก้ไขครั้งที่ : 11

ų,

วันที่บังคับใช้ : 14/11/2566

| ผู้จัดทำ                                          | ผู้ทบทวน                                                      | ผู้อนุมัติ                                                         |
|---------------------------------------------------|---------------------------------------------------------------|--------------------------------------------------------------------|
| วัววิชา<br>(นางสาวอรอุมา สีบค้า)<br>พนักงานธุรการ |                                                               |                                                                    |
| กรณนิท                                            | <sup>หน<sub>ัตส</sub>า 🚈<br/>(น.ส.ขณิษหา พันธุ์พาณิชย์)</sup> | <sup>เป็นสัก</sup> ท <sub>ี่รี</sub><br>(น.ส.ขณิษหา พันธุ์พาณิชย์) |
| (นางสาวกรรณนิกา ยมพ้วย)                           | รักษาการแทนหัวหน้าฝ่าย                                        | รักษาการแทนหัวหน้าฝ่าย                                             |
| พนักงานธุรการ                                     | บริหารงานทั่วไป                                               | บริหารงานทั่วไป                                                    |
| 14/11/2566                                        | 14/11/2566                                                    | 14/11/2566                                                         |

DOCUMENT CONTROL ISO-CES

filename : WI-CES-1-02.docx

|                             | วิธีการปฏิบัติงาน : การส่งเอกสาร ผ่านระบบ SUT-E-OFFICE |                    |  |
|-----------------------------|--------------------------------------------------------|--------------------|--|
| ศูนย์บริการการศึกษา         | รหัสเอกสาร : WI-CES-1-02                               | แก้ไขครั้งที่ : 11 |  |
| มหาวิทยาลัยเทคโนโลยีสุรนารี | วันที่บังคับใช้ 14/11/2566                             | หน้าที่ : 2 จาก 13 |  |

## 1. วัตถุประสงค์

- เพื่อให้การปฏิบัติงานเป็นมาตรฐานเดียวกัน
- เพื่อให้ผู้ปฏิบัติงานสามารถปฏิบัติงานแทนกันได้

#### 2 วิธีการปฏิบัติงาน

- 1. ฝ่ายต่าง ๆ นำส่งเอกสาร/ไปรษณียภัณฑ์ ส่งออก ที่ฝ่ายบริหารงานทั่วไป
- 2. รวบรวมเอกสาร/ไปรษณียภัณฑ์ ที่ฝ่ายต่าง ๆ นำส่ง และแยกประเภทเอกสารส่งออก ดังนี้
  - 2.1 **เอกสารส่งออกภายใน** : เอกสารที่ฝ่ายต่าง ๆ จัดทำขึ้นเพื่อติดต่อกับหน่วยงานภายในมหาวิทยาลัย กับคณะบุคคลหรือบุคคล

2.2 **เอกสารส่งออกภายนอก** : เอกสารที่ฝ่ายต่าง ๆ จัดทำขึ้นเพื่อติดต่อกับหน่วยงานภายนอก มหาวิทยาลัยกับคณะบุคคลหรือบุคคล

\*\*\* การส่งเอกสารส่งออก ผ่านส่วนสารบรรณและนิติการ ดำเนินการ 2 ช่วงเวลา คือ ช่วงเช้า เวลา 10.30 น. และ ช่วงบ่าย เวลา 15.00 น. \*\*\*

#### 3. เอกสารส่งออกภายใน

เข้าสู่ระบบโดยเข้าไปที่เว็บไซต์ <u>https://boffice.sut.ac.th/v19.1/</u>คลิกเลือกระบบ SUT-E-OFFICE

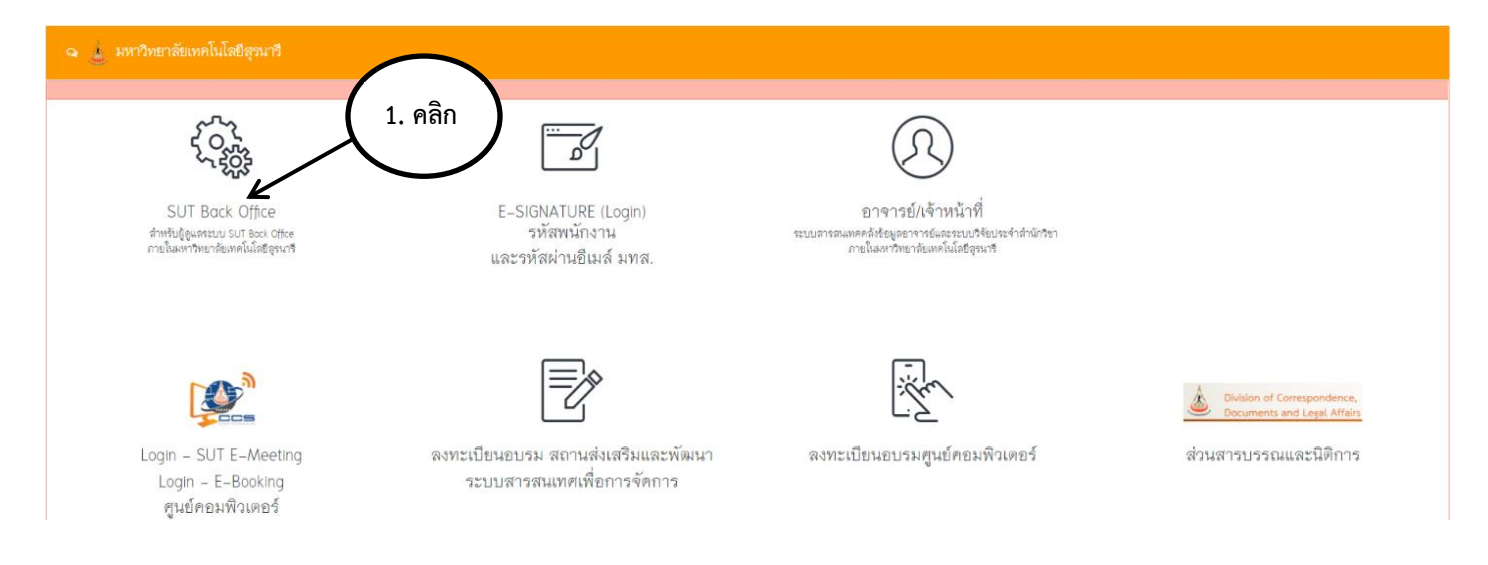

|                             | วิธีการปฏิบัติงาน : การส่งเอกสาร ผ่านระบบ SUT-E-OFFICE |                    |  |
|-----------------------------|--------------------------------------------------------|--------------------|--|
| ศูนย์บริการการศึกษา         | รหัสเอกสาร : WI-CES-1-02                               | แก้ไขครั้งที่ : 11 |  |
| มหาวิทยาลัยเทคโนโลยีสุรนารี | วันที่บังคับใช้ 14/11/2566                             | หน้าที่ : 3 จาก 13 |  |

จะปรากฏหน้าจอ Login การเข้าใช้โปรแกรมระบบสารสนเทศ ให้กรอกรหัสพนักงาน และรหัสผ่าน เพื่อเข้าสู่ ระบบทะเบียนรับ-ส่งเอกสาร

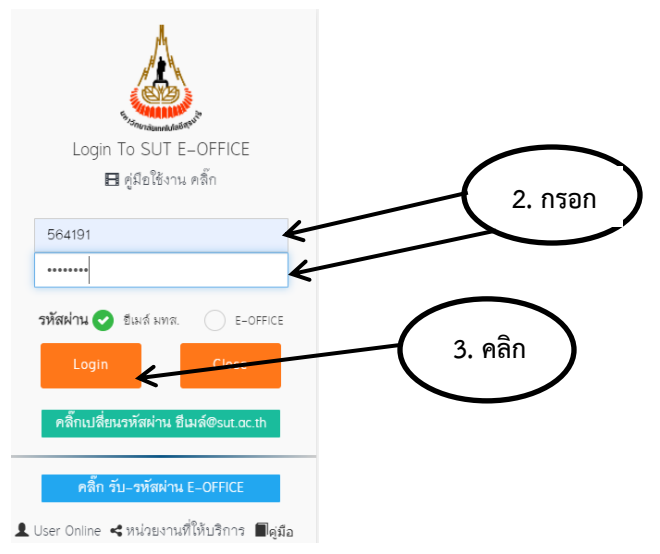

หลังจากป้อนรหัสเข้าสู่ระบบแล้ว จะปรากฏหน้าจอหลักของระบบ ให้คลิกที่ปุ่มงานสารบรรณ —> ศูนย์ —> ศบก.-ระบบใหม่ (อว) —> ศูนย์บริการการศึกษา —> หนังสือส่ง (ภายใน)

| 🚍 🕢 รู้รู้แสระบบ รามสารบรรณ<br>เออตมก_ร้อมูลเดิม (คร)ออ 🔸 ตองรั<br>เออตมก_ร้อมูลเดิม (คร)ออ 🔸 ตองรั                  | เตมระวิพิผลาาปราการ                                              | دید.د. دید. ساره می می می می می می می می می می می می می |
|----------------------------------------------------------------------------------------------------|------------------------------------------------------------------|---------------------------------------------------------|
| ялл-этэллбий (vo) > 0<br>4<br>4<br>4<br>4<br>4<br>4<br>4<br>4<br>4<br>4<br>4<br>4<br>4<br>4<br>4<br>4<br>4<br>4<br>4 | ณ์ปราวการสักษา                                                   | day                                                     |
|                                                                                                    | ราชก์ • a. พ. พฤ. ศ. ส.<br>เการประชาติมหันส์หรูก • 27 28 29 30 1 | 2                                                       |
|                                                                                                    | 3 4 5 6 7 8                                                      | 9                                                       |

|                             | วิธีการปฏิบัติงาน : การส่งเอกสาร ผ่านระบบ SUT-E-OFFICE |                    |  |
|-----------------------------|--------------------------------------------------------|--------------------|--|
| ศูนย์บริการการศึกษา         | รหัสเอกสาร : WI-CES-1-02                               | แก้ไขครั้งที่ : 11 |  |
| มหาวิทยาลัยเทคโนโลยีสุรนารี | วันที่บังคับใช้ 14/11/2566                             | หน้าที่ : 4 จาก 13 |  |

จากนั้นก็จะปรากฏหน้าลงทะเบียนหนังสือส่ง คลิกที่ปุ่ม รับเอกสาร-ส่งศบก. -> คลิกเลือกฝ่ายที่จะจัดส่งหนังสือ ออกเพื่อไปยังหน่วยงานระบุในหนังสือนั้น

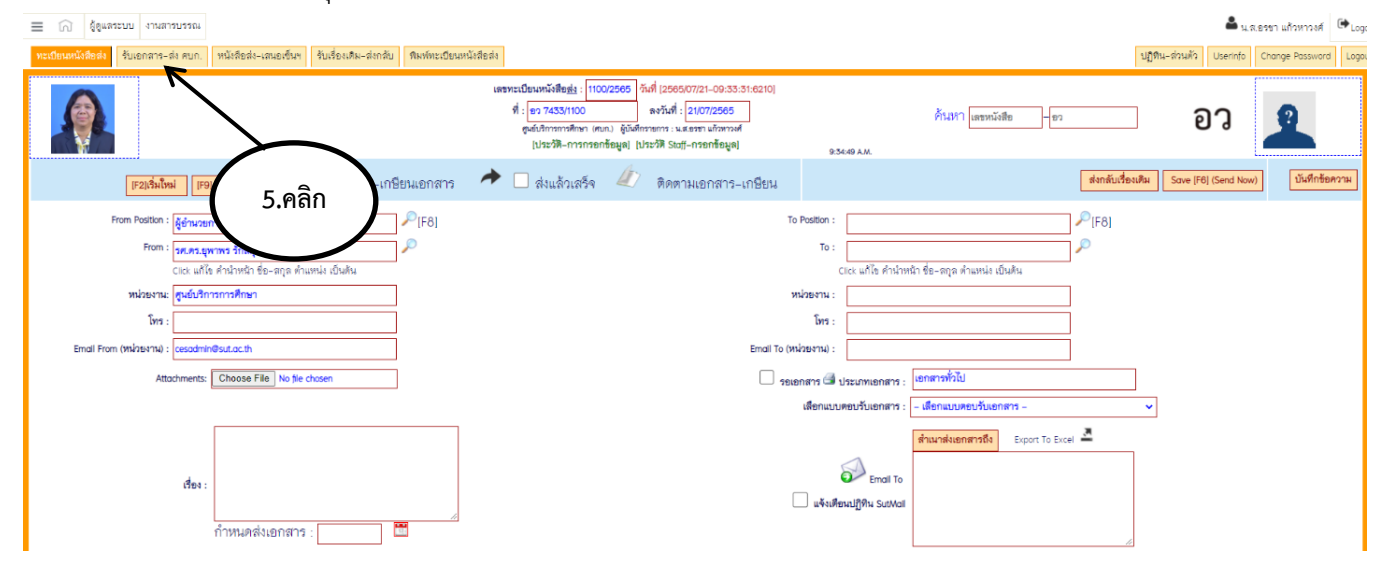

| 🗐 🕠 อู้อุแตระบบ งานสารบรรณ                                                                                         |                 | 🚔 น.ส.อระา แก้วหาวงศ์ 🕒                   |
|----------------------------------------------------------------------------------------------------|-----------------|-------------------------------------------|
| ทะเป็ยนหนังสือส่ง <mark>จับเขกสาว-ส่ง คบก.</mark> หนังสือส่ง-เสนอเข็นฯ ชับเชื่องเสีม-ส่งกลับ ทีมฟทะเปียนหนังสือส่ง |                 | ปฏิทิณ-ส่วนตัว Userinfo Change Password L |
| 💐 เอกลารเข้า-หน่วยงาน <u>ดูนยันวิการการศึกษา</u> แยกตามเอกลารใหม่ของหน่วยงาน ประจำวันที่ 21/07/2022                |                 |                                           |
| ชื่อหน่วยงาน                                                                                                    | จำนวนเอกสารใหม่ | รับเอกสาร                                 |
| 1.ฝ่ายบริหารงานทั่วไป (คบก.) (คบก.)                                                                                | 71              | คลึก 👻                                    |
| 2.ผ่ายรับนักศึกษา (ศบก.)                                                                                           |                 | คลิ๊ก 👻                                   |
| 3.ผ้ายทะเบียนนักศึกษา (คบก.)                                                                                       | 6.คลิก          | คลิ๊ก 👻                                   |
| 4.ผ้ายดารางสอนตารางสอบ (คบก.)                                                                                      | 106             | คลึก 👻                                    |
| 5.ม้ายประมวลผลและช้อมูลบัณฑิต (ศบก.)                                                                               | 89              | คลึก -                                    |
| 6.ฝ่ายวิเคราะห์และพัฒนาระบบ (ศบก.)                                                                                 | 12              | nẩn ↓                                     |
| 7.ผ้ายกิจการพิเศษ (ศบก.)                                                                                           | 7               | คลิ๊ก 👻                                   |

|                             | วิธีการปฏิบัติงาน : การส่งเอกสาร ผ่านระบบ SUT-E-OFFICE |                    |  |
|-----------------------------|--------------------------------------------------------|--------------------|--|
| ศูนย์บริการการศึกษา         | รหัสเอกสาร : WI-CES-1-02                               | แก้ไขครั้งที่ : 11 |  |
| มหาวิทยาลัยเทคโนโลยีสุรนารี | วันที่บังคับใช้ 14/11/2566                             | หน้าที่ : 5 จาก 13 |  |

จากนั้นให้คลิกเลือกเลขส่งหนังสือ ที่ระบุในหนังสือส่งออกของแต่ละฝ่าย

| <ul> <li></li></ul>                                                                                                    | มเรื่องเดิม-ส่งกลับ พิมพ์ทะเป็ยแหนังสือส่ง                                 |                                                                                           |                                                                                                    | 🖨 นส.ธรชา แก้รหาวงศ์ 🕞 Lo<br>ปฏิติน-ส่วนตัว Userinfo Change Password Log          |
|----------------------------------------------------------------------------------------------------|----------------------------------------------------------------------------|-------------------------------------------------------------------------------------------|----------------------------------------------------------------------------------------------------|-----------------------------------------------------------------------------------|
| อีลังมีนากร - น ฮ อาหา แล้วบากเรี นนายนล เอฟเอกตาอรั้นอ่ายอ แยกอ                                                                                                    | $\frown$                                                                   | เอกสาว-เร้า สูนยับวิการการศึกษา<br>เวี่ยนไขภู้ส่งคืองระบุ หน่วยงาน หรือยินะก์ตายาเท่านั้น |                                                                                                    |                                                                                   |
| ฐารและการ ของอาร์ร และสาราร์<br><u>พระธะบอ</u> ุการของสารที่เริ่มระหรับ 1 หน้า ร้างรางรอการ 100 รายก<br>ด้างกา <u>เขตาะออกสารที่ท่านจังไม่ได้ ออกเลข-อับ</u> หน่วยงาน <b>ดำลังกา</b>                                                                                                    | 7.คลิก                                                                     |                                                                                           |                                                                                                    |                                                                                   |
| ่มี และและและ ■<br>สำคัญ กับใช่ม_วัน เอกสาว ผู้ร่างมอาว                                                                                                    | 190875970                                                                  | <ul> <li>Click เสียกคัด-ทั้งหมด</li> <li>ถึง</li> </ul>                                   | กลับหน้าหลัก ค้นหาเอกสาร<br>เรื่อง                                                                                                    | Click ยิ่งยังศัก-เอกสาร<br>ผู้วับเอกสาร                                           |
| <ul> <li>เพราะ เมษาสาราย เป็นเป็น (ชีวิตสมสารา</li> <li>เมษาสาราย เป็นเป็น (ชีวิตสมสารา</li> <li>เมษาสาราย (ชีวิตสมสารา</li> <li>เมษาสาราย (ชีวิตสมสารา</li> <li>เมษาสาราย (ชีวิตสมสารา</li> <li>เมษาสาราย (ชีวิตสมสารา</li> <li>เมษาสาราย (ชีวิตสมสารา</li> <li>เมษาสาราย (ชีวิตสมสารา</li> <li>เมษาสาราย (ชีวิตสมสารา</li> <li>เมษาสาราย (ชีวิตสมสารา</li> <li>เมษาสาราย (ชีวิตสมสารา</li> <li>เมษาสาราย (ชีวิตสมสารา</li> <li>เมษาสารา</li> <li>เมษาสารา</li></ul> | มแต่สรรรม<br>ผู้อำนวยการสูนยับริการการศึกษา รค.ศร.ยุทาทร รักสฤลที<br>วัดน์ | รรรรสทุกศิระกระภา<br>เช็คเลขที่ อว.                                                       | เลรที่ : 30/2505<br>ที่ 63 7-433(6)/39<br>ละรันที่ 20107/2565 <u>สึกร</u> การเข้าสู่ระบบทะเบียนและ<br>ประมิในฟล (reg.out.or.in)<br><u>ผลการปฏิบัติ</u> -<br><u>มนักแหต</u> - | องเมืองเห็งกับกร้อาเทคโมโดยีสังคม รศ.ศร.ธรา ยังสกุล<br>เจ้าหน้าที่ไม่ได้แมะแอกอาร |
|                                                                                                    | · · · · · · · · · · · · · · · · · · ·                                      |                                                                                           | 4                                                                                                    |                                                                                   |

จากนั้นก็จะปรากฏหน้าลงทะเบียนหนังสือส่งอีกครั้ง ให้เช็คข้อมูลรายละเอียด เลขที่หนังสือ นามผู้รับเอกสารส่ง ชื่อเรื่องเอกสารส่งจากนั้นให้คลิกที่ปุ่ม Save (F6) Send Now เพื่อทำการบันทึกข้อมูลลงในระบบ

| และระบารสมเตรี 💭 🚍                                                                                                    | 🚔 น.ส.อรรา แก้วหาวงศ์ Թ Logo                                                                                      |
|----------------------------------------------------------------------------------------------------|----------------------------------------------------------------------------------------------------|
| <u>พระประเทณิสิตส่ง</u> สีบเอกลาร-ส่ง คบภ. พนิงสีอส่ง-เสนองขึ้นพ สับเสี่องเสีม-ส่งกลับ สีมพ์ทะเบียงเหนึ่งสือส่ง                                                                                                    | 8.ศิลิกิโ ปฏิติน-ส่วนตัว Userinfo Change Possword Logo                                                            |
| เลขาะเป็รเหน่งสืบสู่ง : [1012565] กังส์ [20507/21-10:07:39:6456]<br>ที่ : [27:7433(0)59] จะวังส์ : [2007/2565]<br>จะใบกินาชาวิสา (กเม.) รู้บังสีการการ เม.ศราม เกิดการส<br>[ประวัติ-การกระตุล] (ประวัติ Suff-rransfega)                                                                                                    | ATTAN INALASSA EST                                                                                                |
| 🗾 😥 👘 🕼 🕼 👘 🕅 👘 👘 👘 👘 เสนอเซ็น-เกษียนเอกสาร 🛛 🔶 🗌 ส่งแล้วเสร็จ 🖉 ติดตามเอกสาร-เกษียน                                                                                                    | ส่งกลับเรื่องเดิม Save [F0] (Send Now) บันทึกร้อความ                                                              |
| From Postion : [śśruszanszywówdnesenszikew<br>From Postion : meastarisztrania<br>From : meastarisztrania<br>Cick wfile śruturati dułku<br>wiszerne [wddfirminniszkan]<br>To : meastarisztra<br>Cick wfile śruturati<br>Wiszerne [wddfirminniszkan]<br>To : meastarisztra<br>Cick wfile śruturati<br>Wiszerne [wddfirminniszkan]<br>To : meastarisztra<br>Cick wfile śruturati<br>Units : [<br>Enal From (Wiszerne) : śruturati<br>Enal From (Wiszerne) : śruturati<br>Enal From (Wiszerne) : śru | คโมโลซิสังคม<br>ชีย-สาร สำนานไปเปลี่ย<br>ชียีกคม<br>มามาผู้ไร้บ<br>เอกสารส่ง<br>ก<br>การทำใป<br>ENport To Excel ▲ |
| เองของ///อ/พระสองของส่งส+สูขาพสมการทุกษณฑาราทาร<br>ศึกษา ทำเนินการ : (-น.เบลุตศี พยัดสมคร)                                                                                                    |                                                                                                    |

|                             | วิธีการปฏิบัติงาน : การส่งเอกสาร ผ่านระบบ SUT-E-OFFICE |                    |  |
|-----------------------------|--------------------------------------------------------|--------------------|--|
| ศูนย์บริการการศึกษา         | รหัสเอกสาร : WI-CES-1-02                               | แก้ไขครั้งที่ : 11 |  |
| มหาวิทยาลัยเทคโนโลยีสุรนารี | วันที่บังคับใช้ 14/11/2566                             | หน้าที่ : 6 จาก 13 |  |

เมื่อคลิกปุ่ม Save (F6)Send Now ระบบจะถามว่าคุณต้องการจัดเก็บข้อมูลหรือไม่ ให้คลิก ปุ่ม OK ระบบก็จะ ทำการจัดเก็บข้อมูลให้ไปยังฐานข้อมูลทะเบียนหนังสือส่ง

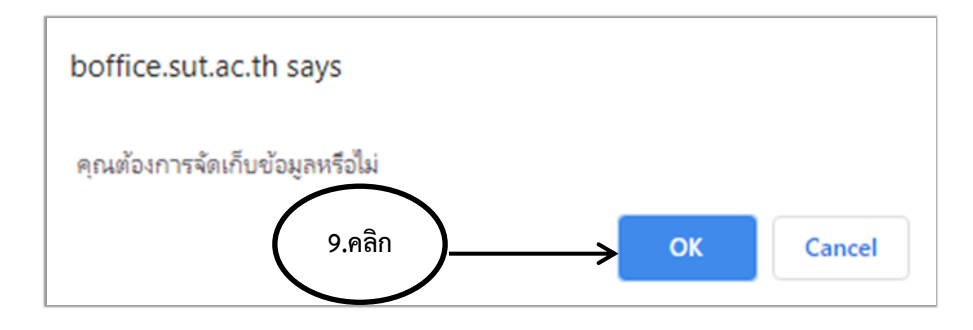

**เขียนเลขที่ทะเบียนหนังสือส่ง**ไว้มุมด้านขวาของเอกสารส่งออก จากนั้น**พิมพ์ทะเบียนหนังสือส่ง**ให้คลิกที่ปุ่ม

| พมพทะเบยนทนงสอสง                                                                                                    | ( 10.คลิก )                                                                                                    |                                                                                                    |                               |
|----------------------------------------------------------------------------------------------------|----------------------------------------------------------------------------------------------------|----------------------------------------------------------------------------------------------------|-------------------------------|
| 🗏 🗊 ผู้ดูแลระบบ งานสารบรรณ                                                                                                    |                                                                                                    |                                                                                                    | 💄 น.ส.อรชา แก้วหาวงศ์ 🕞 Log   |
| หะเป็อนหนังสือส่ง รับเอกสาร-ส่ง คบก. หนังสือส่ง-เสนอเข็นฯ รับเรื่องเสิม-ส่งกลับ พิมพ์ทะเบียนหนัง                                       | vaeat                                                                                                    | ปฏิทิน-ส่วนตัว                                                                                                    | Userinfo Change Password Logo |
|                                                                                                    | ເສາະະເບີຍຄາຍັນສືອສູ່: (1012555) ກັນທີ່ (255507721-10.07.39.6456)<br>ທີ່: [ອ77433(6)/39 ອາໂນທີ່: (2007/2565)<br>ອຸດຍົນການາລິກາດ (ທມາ.) ຮູ້ບໍລິກັດແທນ: ແລະອາກ ແກ້ຫານທີ<br>(ປະນະນີກ-ກາດກາດກ້ອຍູລ) (ປະນະນີສີ Staff-neenອິຍູລ) | ค้ามหา และหนังสิย - er                                                                                                  | າວ 👿                          |
| (F2)สี่มใหม่ (F9) กันหาเอกสาว                                                                                                    | 📌 🗌 ส่งแล้วเสร็จ 🏼 ติดตามเอกสาร-เกษียน                                                                                                    | สงกลับเรื่องเดิม สงอิเมล์ข้า Sove [F6                                                                                   | ] (Send Now) บันทึกข้อความ    |
| From Position : [geinusennaguduðmannaðinen )= [F8]<br>From : [seues gyrnna Singaðiðauí<br>Cick uhlig áruhnstir stja-angu árunnis útuðu | To Positi                                                                                                    | ทา : คณมที่สำนักริรายาคโมโตซีส์สตม 🔑<br>[F8]<br>โร: รดสรรรร ซัสตกูล<br>Clei มก็ได้ สำนักหน้า ชื่อ-สกุด ต่านหน่ง เป็นสิน |                               |
| หน่วยงาน: สูนยับริการการศึกษา                                                                                                    | หน่วยงา                                                                                                    | หะ สำนักวิชาเทคโนโลยีสังคม                                                                                              |                               |
| โทร :                                                                                                    | ն                                                                                                    | 19 :                                                                                                    |                               |
| Email From (Wildstanu):<br>cesadmin@sut.ac.th<br>cesadmin@sut.ac.th 2022-07-21 10:09:09                                                | Email To (Milater                                                                                                    | N): socialtech@sut.ac.th<br>socialtech@sut.ac.th 2022-07-21 10:09:09                                                    |                               |
| Attachments: Choose File No file chosen                                                                                                | 🗆 รอเอกสาร 🖯                                                                                                    | ประเททเอกสาร : เอกสารทั่วไป                                                                                             |                               |
| File Nome : [                                                                                                    | เลือกแบบตอบรับเอกสา                                                                                                    | ริ : [- เสือกแบบสอบรับเอกสาร - →                                                                                        |                               |
| การเข้ารู้ระบบทระเมือนและประเมินผล (regission:#)<br>เชื่อง :                                                                           | u\$2                                                                                                    | enal To<br>Lefandfille SatWall                                                                                          |                               |
| กำหนดส่งเอกสาร : 📃 🛅                                                                                                    |                                                                                                    | A                                                                                                    |                               |

|                             | วิธีการปฏิบัติงาน : การส่งเอกสาร ผ่านระบบ SUT-E-OFFICE |                    |  |  |
|-----------------------------|--------------------------------------------------------|--------------------|--|--|
| ศูนย์บริการการศึกษา         | รหัสเอกสาร : WI-CES-1-02                               | แก้ไขครั้งที่ : 11 |  |  |
| มหาวิทยาลัยเทคโนโลยีสุรนารี | วันที่บังคับใช้ 14/11/2566                             | หน้าที่ : 7 จาก 13 |  |  |

จะปรากฏหน้าพิมพ์ทะเบียนหนังสือส่ง ศูนย์บริการการศึกษา ให้พิมพ์วันที่ ที่ต้องการพิมพ์รายงาน เช่น จาก 21/07/2565 ถึง 21/07/2565 แล้วคลิกที่ปุ่ม พิมพ์ตามวันที่

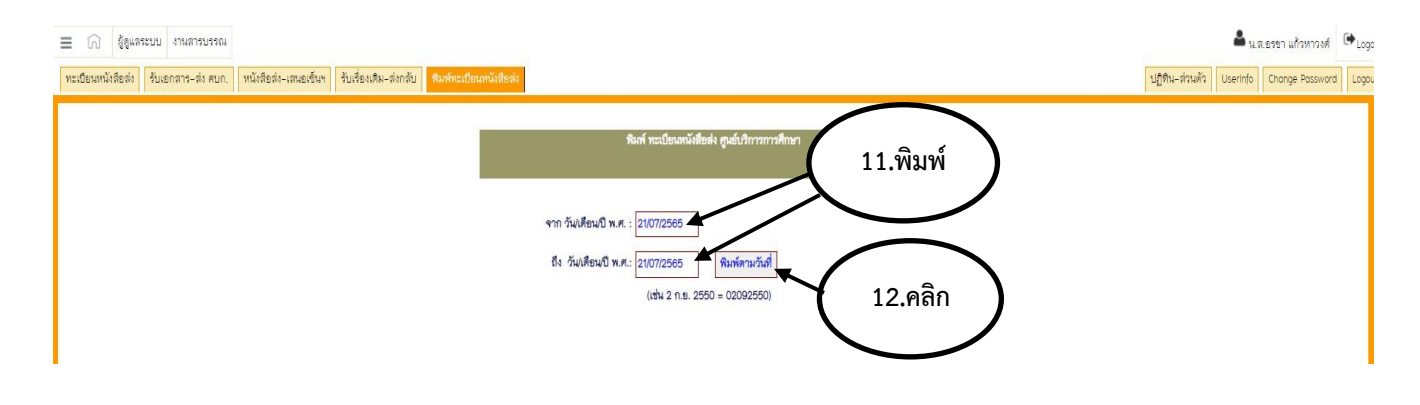

จะปรากฏทะเบียนหนังสือส่ง ศูนย์บริการการศึกษา ประจำวันที่ 21/07/2565 ถึง 21/07/2565 เวลา 10.18

| A     | В                                                  | С              | D          | E                   | F                 | G                                 | Н          |        | J        |  |
|-------|----------------------------------------------------|----------------|------------|---------------------|-------------------|-----------------------------------|------------|--------|----------|--|
|       | ทะเบียนหนังสือส่ง ศูนย์บริการการศึกษา              |                |            |                     |                   |                                   |            |        |          |  |
|       | ประจำวันที่ 21/07/2565 ถึง 21/07/2565 เวลา : 10:18 |                |            |                     |                   |                                   |            |        |          |  |
| ลำดับ | ทะเบียนส่ง                                         | ที่            | ลงวันที่   | จาก                 | ลึง               | เรื่อง                            | การปฏิบัติ | ลงชื่อ | หมายเหตุ |  |
| 1     | 1100/2565                                          | an 0208.3/n    | 21/07/2565 | ผู้อำนวยการ         | ห้วหน้าส่วนกิจการ | ขอความร่วมมือในการให้ข้อมูล       |            |        |          |  |
|       |                                                    | 14567          |            | ศูนย์บริการการศึกษา | นักศึกษา          | ค่าใช้จ่ายที่เป็นค่าลงทะเบียน     |            |        |          |  |
|       |                                                    |                |            |                     |                   | ดงทะเบียนต่อภาคการศึกษา แยกตาม    |            |        |          |  |
|       |                                                    |                |            |                     |                   | คณะและสาขาวิชา                    |            |        |          |  |
| 2     | 1101/2565                                          | อว 7433(6)/39  | 20/07/2565 | ผู้อำนวยการ         | คณบดีสำนักวิชา    | การเข้าสู่ระบบทะเบียนและประเมินผล |            |        |          |  |
|       |                                                    |                |            | ศูนย์บริการการศึกษา | เทคโนโลยีสังคม    | (reg.sut.ac.th)                   |            |        |          |  |
| 3     | 1102/2565                                          | an 7433(3)/n43 | 21/07/2565 | ผู้อำนวยการ         | สำเนาแจ้งท้าย     | ขอแจ้งรายชื่อนักศึกษาที่ครบ       |            |        |          |  |
|       |                                                    |                |            | ศูนย์บริการการศึกษา |                   | ระยะเวลาศึกษาในภาคการศึกษาที่ 3   |            |        |          |  |
|       |                                                    |                |            |                     |                   | ปีการศึกษา 2564                   |            |        |          |  |

| <u>.</u>                    | วิธีการปฏิบัติงาน : การส่งเอก | วิธีการปฏิบัติงาน : การส่งเอกสาร ผ่านระบบ SUT-E-OFFICE |  |  |  |  |
|-----------------------------|-------------------------------|--------------------------------------------------------|--|--|--|--|
| ศูนย์บริการการศึกษา         | รหัสเอกสาร : WI-CES-1-02      | แก้ไขครั้งที่ : 11                                     |  |  |  |  |
| มหาวิทยาลัยเทคโนโลยีสุรนารี | วันที่บังคับใช้ 14/11/2566    | หน้าที่ : 8 จาก 13                                     |  |  |  |  |

จากนั้นให้ดำเนินการพิมพ์รายงาน โดยไปคลิกที่ปุ่ม File เลือก Print

| Fi  | File Home Insert Page Layout Formulas Data Review View Q Tell me what you want to do |            |                |            |                     |                              |                                   |            |        |          |  |
|-----|--------------------------------------------------------------------------------------|------------|----------------|------------|---------------------|------------------------------|-----------------------------------|------------|--------|----------|--|
| Pas | A A A A A A A A A A A A A A A A A A A                                                |            |                |            |                     |                              |                                   |            |        |          |  |
| 117 | $117  \bullet  :  \times  \checkmark  f_{\pi}$                                       |            |                |            |                     |                              |                                   |            |        |          |  |
|     | А                                                                                    | В          | С              | D          | E                   | F                            | G                                 | Н          |        | J        |  |
| 1   |                                                                                      |            |                |            |                     | ทะเบียนหนังสือ               | ส่ง ศูนย์บริการการศึกษา           |            |        |          |  |
| 2   |                                                                                      |            |                |            | 1                   | <b>ไระจำวันที่ 21/07/256</b> | 5 ถึง 21/07/2565 เวลา : 10:18     |            |        |          |  |
| 3   | ลำดับ                                                                                | ทะเบียนส่ง | ที่            | ลงวันที่   | จาก                 | ถึง                          | เรื่อง                            | การปฏิบัติ | ลงชื่อ | หมายเหตุ |  |
|     | 1                                                                                    | 1100/2565  | ag 0208.3/g    | 21/07/2565 | ผู้อำนวยการ         | ห้วหน้าส่วนกิจการ            | ขอความร่วมมือในการให้ข้อมูล       |            |        |          |  |
|     |                                                                                      |            | 14567          |            | ศูนย์บริการการศึกษา | นักศึกษา                     | ค่าใช้จ่ายที่เป็นค่าลงทะเบียน     |            |        |          |  |
|     |                                                                                      |            |                |            |                     |                              | ลงทะเบียนต่อภาคการศึกษา แยกตาม    |            |        |          |  |
| 4   |                                                                                      |            |                |            |                     |                              | คณะและสาขาวิชา                    |            |        |          |  |
|     | 2                                                                                    | 1101/2565  | อว 7433(6)/39  | 20/07/2565 | ผู้อ่านวยการ        | คณบดีสำนักวิชา               | การเข้าสู่ระบบทะเบียนและประเมินผล |            |        |          |  |
| 5   |                                                                                      |            |                |            | ศูนย์บริการการศึกษา | เทคโนโลยีสังคม               | (reg.sut.ac.th)                   |            |        |          |  |
|     | 3                                                                                    | 1102/2565  | อว 7433(3)/ว43 | 21/07/2565 | ผู้อำนวยการ         | สำเนาแจ้งท้าย                | ขอแจ้งรายชื่อนักศึกษาที่ครบ       |            |        |          |  |
|     |                                                                                      |            |                |            | ศูนย์บริการการศึกษา |                              | ระยะเวลาศึกษาในภาคการศึกษาที่ 3   |            |        |          |  |
| 6   |                                                                                      |            |                |            |                     |                              | ปีการศึกษา 2564                   |            |        |          |  |

## จะได้ดังรูปภาพ

| $\bigcirc$ |                                   |       |            |                  | สรุบจานห   | เทยบยนเอกสาร (/) - Ex             | cei                           |                                                                             |            |        |          |
|------------|-----------------------------------|-------|------------|------------------|------------|-----------------------------------|-------------------------------|-----------------------------------------------------------------------------|------------|--------|----------|
|            |                                   |       |            |                  |            |                                   |                               |                                                                             |            |        |          |
| Info       | Print                             |       |            |                  |            |                                   |                               |                                                                             |            |        |          |
| New        | Copies: 1                         |       |            |                  |            |                                   |                               |                                                                             |            |        |          |
| Open       |                                   | -     |            |                  |            |                                   |                               |                                                                             |            |        |          |
| Save       | Print                             | -     |            |                  |            |                                   | ทะเบียนหนังสี                 | หน้าที่ 1<br>อส่ง ศนย์บริการการศึกษา                                        |            |        |          |
| Save As    | Printer                           |       |            |                  |            |                                   | ประจำวันที่ 21/07/28          | 365 ถึง 21/07/2565 เวลา : 10:18                                             |            |        |          |
| Print      | RICOH MP 3055 PCL 6               | สำคับ | ทะเบียนส่ง | ที่              | ลงวันที่   | จาก                               | ถึง                           | เรื่อง                                                                      | การปฏิบัติ | ลงชื่อ | หมายเหตุ |
| Share      | Printer Properties                | 1     | 1100/2565  | 89 0208.3/914567 | 21/07/2565 | ผู้อำนวยการ<br>ศนย์บริการการศึกษา | ห้วหน้าส่วนกิจการ<br>นักศึกษา | ขอความร่วมมือในการให้ข้อมูลค่าใช้จ่าย<br>ที่เป็นค่าลงทะเบียนลงทะเบียนต่อภาค |            |        |          |
| Even ent   | Settings                          |       |            |                  |            |                                   |                               | การศึกษา แขกตามคณะและสาขาวิชา                                               |            |        |          |
| export     | Print Active Sheets               |       | 1101/2585  | 90 7433(6)/39    | 20/07/2585 | ร้อากกรอง                         | ดถุมเลี้สำนักวิตา             | ดารเล้าสะหาหารถึดกและปละเริ่มเลอ                                            |            |        |          |
| Publish    | Pages: 1 to 1 to                  | -     | 100.2000   | 1400(0)/00       | 2010112000 | สูนมับริการการศึกษา               | เทคโนโลซีสังคม                | (reg.sut.ac.th)                                                             |            |        |          |
| Close      | Print One Sided                   | 3     | 1102/2565  | eo 7433(3)/o43   | 21/07/2565 | ผู้อำนวยการ<br>สมพั ชีววรรรรส์กษา | สำเนาแจ้งท้าย                 | ขอแจ้งรายชื่อนักสึกษาที่ครบระยะเวลา<br>สีกษาในการการสึกษาที่ 2 มีการสีกษา   |            |        |          |
| Account    | Collated                          |       |            |                  |            | Gassar an 19902 1                 |                               | 2564                                                                        |            |        |          |
| Ontions    | 1,2,3 1,2,3 1,2,3                 |       |            |                  |            |                                   |                               |                                                                             |            |        |          |
| Options    | No Staples 🗸                      |       |            |                  |            |                                   |                               |                                                                             |            |        |          |
|            | Landscape Orientation -           |       |            |                  |            |                                   |                               |                                                                             |            |        |          |
|            | A4 (210 x 297 mm)                 |       |            |                  |            |                                   |                               |                                                                             |            |        |          |
|            | Last Custom Margins Setting       |       |            |                  |            |                                   |                               |                                                                             |            |        |          |
|            | Left: 0.43 cm Right: 0.51 cm      |       |            |                  |            |                                   |                               |                                                                             |            |        |          |
|            | Print sheets at their actual size |       |            |                  |            |                                   |                               |                                                                             |            |        |          |
|            | Page Setup                        |       |            |                  |            |                                   |                               |                                                                             |            |        |          |
|            |                                   |       |            |                  |            |                                   |                               |                                                                             |            |        |          |
|            |                                   |       |            |                  |            |                                   |                               |                                                                             |            |        |          |
|            |                                   |       |            |                  |            |                                   |                               |                                                                             |            |        |          |
|            |                                   |       |            |                  |            |                                   |                               |                                                                             |            |        |          |
|            |                                   | •     |            |                  |            |                                   |                               |                                                                             |            |        |          |
|            |                                   |       |            |                  |            |                                   |                               |                                                                             |            |        |          |

|                             | วิธีการปฏิบัติงาน : การส่งเอกสาร ผ่านระบบ SUT-E-OFFICE |                    |  |  |  |
|-----------------------------|--------------------------------------------------------|--------------------|--|--|--|
| ศูนย์บริการการศึกษา         | รหัสเอกสาร : WI-CES-1-02                               | แก้ไขครั้งที่ : 11 |  |  |  |
| มหาวิทยาลัยเทคโนโลยีสุรนารี | วันที่บังคับใช้ 14/11/2566                             | หน้าที่ : 9 จาก 13 |  |  |  |

4. ตัวอย่างการเขียนบันทึกข้อความและออกเลขหนังสือ-ส่ง ให้คลิกที่ปุ่มบันทึกข้อความ เพื่อไปยังหน้า

#### บันทึกหนังสือส่ง

| <pre>vertice vertice v</pre>                                                                                                    | = 🗟 สู่ดูแลระบบ       | งานสารบรรณ                                                                                                    |                                                                                                    | 1.ean                                                                                                    |
|----------------------------------------------------------------------------------------------------|-----------------------|----------------------------------------------------------------------------------------------------|----------------------------------------------------------------------------------------------------|----------------------------------------------------------------------------------------------------|
| intermediation   intermediation intermediation <th>vzdiaeddideid Hue</th> <th>สาร-สง คบก.    พนังสือส่า-เลของรัมฯ    รับเรื่องเสีย-สงกลับ    พิมพ์ชะเบี</th> <th>และนับสีธส์<br/>เลราะเป็นหมาษัติสร์ : <mark>1100/2005 จันด์ (2005/07/21-09-33</mark><br/>ที่ : [ชว.7331100 - จะกันที่ : [2107/2005<br/>ดูปสับการการโครมุล] (ประวัติ</th> <th>31:0210)         グ1:03171         (инанийсява         - 97         - 92         - 92         - 92         - 92         - 92         - 92         - 92         - 92         - 92         - 92         - 92         - 92         - 92         - 92         - 92         - 92         - 92         - 92         - 92         - 92         - 92         - 92         - 92         - 92         - 92         - 92         - 92         - 92         - 92         - 92         - 92         - 92         - 92         - 92         - 92         - 92         - 92         - 92         - 92         - 92         - 92         - 92         - 92         - 92         - 92         - 92         - 92         - 92         - 92         - 92         - 92         - 92         - 92         - 92         - 92         - 92         - 92         - 92         - 92         - 92         - 92         - 92         - 92         - 92         - 92         - 92         - 92         - 92         - 92         - 92         - 92         - 92         - 92         - 92         - 92         - 92         - 92         - 92         - 92         - 92         - 92         - 92         - 92         - 92         - 92         - 92         - 92         - 92&lt;</th> | vzdiaeddideid Hue     | สาร-สง คบก.    พนังสือส่า-เลของรัมฯ    รับเรื่องเสีย-สงกลับ    พิมพ์ชะเบี                                                                                           | และนับสีธส์<br>เลราะเป็นหมาษัติสร์ : <mark>1100/2005 จันด์ (2005/07/21-09-33</mark><br>ที่ : [ชว.7331100 - จะกันที่ : [2107/2005<br>ดูปสับการการโครมุล] (ประวัติ | 31:0210)         グ1:03171         (инанийсява         - 97         - 92         - 92         - 92         - 92         - 92         - 92         - 92         - 92         - 92         - 92         - 92         - 92         - 92         - 92         - 92         - 92         - 92         - 92         - 92         - 92         - 92         - 92         - 92         - 92         - 92         - 92         - 92         - 92         - 92         - 92         - 92         - 92         - 92         - 92         - 92         - 92         - 92         - 92         - 92         - 92         - 92         - 92         - 92         - 92         - 92         - 92         - 92         - 92         - 92         - 92         - 92         - 92         - 92         - 92         - 92         - 92         - 92         - 92         - 92         - 92         - 92         - 92         - 92         - 92         - 92         - 92         - 92         - 92         - 92         - 92         - 92         - 92         - 92         - 92         - 92         - 92         - 92         - 92         - 92         - 92         - 92         - 92         - 92         - 92         - 92         - 92         - 92         - 92< |
| <pre></pre>                                                                                                    | [F2                   | เช่นใหม่ 🕞 ดันทาเอกสาร                                                                                                    | ร 📌 🗆 ส่งแล้วเสร็จ 🏼 ติดตามเอกสาร-                                                                                                    | เกษยน<br>ส่งกลับเรื่องเสิม Sove (Fe) (Send Nov) ปันส์กร้อง                                                                                                    |
| sinuries   Sinuries Sinuries Sin                                                                                                    | From Po               | สสดา : รู้อย่านวยการตุษณ์หลัการการศึกษา //[F8]<br>Fram : รุษ.ศร.ชุพาพร รักษญลพิวัลณ์<br>Clos แล้วร์ สามักหร้า ชื่อ-สฤล ค้ามอนัง เว็บสัน<br>อาจาม : ภูณ์ปการการศึกษา |                                                                                                    | To Puddon :                                                                                                    |
| Automation and a second definition and a second definition and a second def                                                                                                    | Email From (หม่วย     | ana) : cesadmin@sut.ac.th                                                                                                    |                                                                                                    | Email To (Ni/DEVTN) :                                                                                                    |
| Image: Control of the second control of the second cont                                                                                                    |                       | Attachments: Choose File No file chosen                                                                                                    |                                                                                                    | รองอกสาร 🖼 ประเททเอกสาร : [อกสารทั่วไป<br>เพื่อกแบบคอบวันเอกสาร : [- เสือกแบบคอบวันเอกสาร - 🗸                                                                                                    |
| Innutianity in the second second s                                                                                                    |                       | đu:                                                                                                    |                                                                                                    | สำนาร์ประกาศารณีส         Export To Excel         #           อ้อา         Email To                                                                                                    |
| Annůžufia-eutorný průtuřínů vono průtuřínů vono průtuříně providenou kaledo průturno na teleforme upaceloku userne utornové průtuříně providenou userne utornové průtuříně providenou utornové průtuříně providenou utornové průtuří providenou utornové průtuří providenou utornové providenou utornové průtuří providenou utornové providenou utornové průtuří providenou utornové providenou utornové providenou utorno                                                                                                    |                       | กำหนดส่งเอกสาร : 🛛 🗮                                                                                                    | A                                                                                                    |                                                                                                    |
| Lindingena         2.violationnalisation         1.viona         1.viona                                                                                                    |                       | <ul> <li>ผู้บังทึกร้อความ (<u>รายการใหม่</u>) น.ส.ธรรา แก้วหาวงศ์ ศูนย์ปรี<br/>วันที่ 2565/09/01-13:48:03:02 สถานะ : ท่านยังไม่ได้ รองม</li> </ul>                  | การการศึกษา แก้โชครั้งล่าสุด : 2565/04/29-10:23:41:02 น<br>ละส่งเอกสาว                                                                                           | ศักลอก-บันทึกข้อความ ทีมท์ ค้นหาแอกเป็นค้าๆ ด้วยการเว้มวรรค เช่น 2565 ธว 145 กรรม การ เ 🔎                                                                                                    |
| Image: Superior State         Second State         State                                                                                                    |                       | Å                                                                                                    | บันทึกข้อความ                                                                                                    |                                                                                                    |
| 2.ชื่อเรื่องเอกสารส่ง<br>ที่ ชา 7433<br>มีตา 7433<br>มีตา 74                                                                                                    |                       |                                                                                                    | มหาวิทยาลัยเทคโนโลยีสุรนารี<br>เลขทะเปียนหนังสือส่ง                                                                                                    |                                                                                                    |
| ระยบเกิดระยางสุมโนส์       3.คำแหน่งผู้รู้รับ       เอเลียง       รัยนผ่านผู้บริหาร       เอเลองการ รุ่มโยมย์       เอเลองการ รุ่มโยมย์       เอเลองการ รุ่มโยมย์       เอเลองการ รุ่มโยมย์       เอเลองการ รุ่มโยมย์       เอเลองการ รุ่มโยมย์       เอเลองการ รู่มโยมย์       เอเลองการ รู่มโยมย์       เอเลองการ รู่มโยมย์       เอเลองการ รู่มโยมย์       เอเลองการ รู่มโยมย์       เอเลองการ รู่มโยมย์       เอเลองการ รู่มโยมย์       เอเลองการ รู่มโยมย์       เอเลองการ รู่มโยมย์                                                                                                    | 2.ชื่อเรื่องเอกสารส่ง | หน่วยงาน สูนย์บริการการศึกษา<br>ที่ ธร 7433/ 🔨 1                                                                                                    | .เลขหนังสือหน่วยงาน                                                                                                    | โทร. 3011 Fax: 3010                                                                                                    |
| 3.ตำแหน่งผู้รับ         รัยนผ่านผู้บริหาร         ที่หน่งส่วนทัลด         พระธรรถกรร อุ่มโตมย์         พระธรรถกรร อุ่มโตมย์         พระธรรถรรรรถางกรรรถางกรรถางกรร                                                                                                    |                       | <b>เรื่อง</b><br>ขอยกเลิกรายการครูภัณฑ์                                                                                                    |                                                                                                    |                                                                                                    |
| รียนผ่านผู้บริหาร<br>รียนผ่านผู้บริหาร<br>มายอารถพร รุ่นโลนย์<br>มายอารถพร รุ่นโลนย์<br>มายอารถพร รุ่นโนนย์<br>มายอารถพร รุ่นโลนย์<br>มายอารถพร รุ่นโลนย์<br>มายอารถพร รุ่นโลนย์<br>มายอารถพร รุ่นโลนย์<br>มายอารถพร รุ่นโลนย์<br>มายอารถพร รุ่นโลนย์<br>มายอารถพร รุ่นโลนย์<br>มายอารถพร รุ่นโลนย์<br>มายอารถพร รุ่นโลนย์<br>มายอารถพร รุ่นโลนย์<br>มายอารถพร รุ่นโลนย์<br>มายอารถพร รุ่นโลนย์<br>มายอารถพร รุ่นโลนย์<br>มายอารถพร รุ่นโลนย์<br>มายอารถพร รุ่นไลนย์<br>มายอารถพร รุ่นไลนย์<br>มายอารถพร รุ่นไลนย์<br>มายอารถพร รุ่นไลนย์<br>มายอารถพร รุ่นไลนย์<br>มายอารถพร รุ่นไลนย์<br>มายอารถพร รุ่นไลนย์<br>มายอารถพร รุ่นไลนย์<br>มายอารถพร รู่นี้ เลนย์<br>มายอารถพร รู่นี้ เลนย์<br>มายอารถพร                                                                                                    | -<br>3.ตำแหน่งผู้รับ  |                                                                                                    |                                                                                                    |                                                                                                    |
| รียนผ่านผู้บริหาร<br><sup>1</sup> รับน้ำช่วยถ้าสุด<br><u>พายธรรณพร สุ่มโตมย์</u><br><u>MAdd เรียนผ่านผู้บริหาร หลา</u> )<br><u>โทมต 1.กรอกร้อมูลบันทึกร้อความ @ldd Paragraph</u><br><u>Control 150 CES</u>                                                                                                    |                       | ่า ↓ เรียน                                                                                                    |                                                                                                    |                                                                                                    |
|                                                                                                    | เรียนผ่านผู้บริหาร    | ุห้วงหน้าส่วนพัฒดุ<br>                                                                                                    |                                                                                                    |                                                                                                    |
| Interfegetűsőnégeren <ul> <li>Interfegetűsőnégeren</li> <li>Interfegetűsőnégeren</li></ul>                                                                                                    | >                     | นายอรรถพร อุ่นโสมย์<br><u>&amp;[Add เรียนผ่าน]</u> (กรอกข้อมูลกรณีเรียนผ่านผู้บริหาร ฯลฯ )                                                                          | )                                                                                                    |                                                                                                    |
|                                                                                                    |                       | <u>โทมค</u> 1.กรอกร้อมูลบันทึกร้อความ <sup>@</sup> [Add Paragraph]                                                                                                  |                                                                                                    |                                                                                                    |
| $\frac{1}{10000000000000000000000000000000000$                                                                                                    |                       |                                                                                                    |                                                                                                    |                                                                                                    |

|                             | วิธีการปฏิบัติงาน : การส่งเอกสาร ผ่านระบบ SUT-E-OFFICE |                     |  |  |
|-----------------------------|--------------------------------------------------------|---------------------|--|--|
| ศูนย์บริการการศึกษา         | รหัสเอกสาร : WI-CES-1-02                               | แก้ไขครั้งที่ : 11  |  |  |
| มหาวิทยาลัยเทคโนโลยีสุรนารี | วันที่บังคับใช้ 14/11/2566                             | หน้าที่ : 10 จาก 13 |  |  |

ปุ่มคำสั่งบันทึกข้อความ

| 1.ปุ่มเริ่มกรอกข้อมูลใหม่       |                                                                                                    |
|---------------------------------|----------------------------------------------------------------------------------------------------|
| 2.ปุ่มบันทึกข้อมูล              |                                                                                                    |
|                                 |                                                                                                    |
| 3.ปุ่มบันทึก-จองเลขหนังสือ      |                                                                                                    |
| 4.ปุ่มนำออกบันทึกข้อความไป word |                                                                                                    |
|                                 |                                                                                                    |
| 5.ปุ่มนำออกบันทึกข้อความไป pdf  |                                                                                                    |
|                                 | <ol> <li>1.ปุ่มเริ่มกรอกข้อมูลใหม่</li> <li>2.ปุ่มบันทึกข้อมูล</li> <li>3.ปุ่มบันทึก-จองเลขหนังสือ</li> <li>4.ปุ่มนำออกบันทึกข้อความไป word</li> <li>5.ปุ่มนำออกบันทึกข้อความไป pdf</li> </ol> |

จากนั้นให้พิมพ์บันทึกข้อความโดยไม่ต้องกำหนดย่อหน้ากระดาษในแต่ละช่อง

| <u>โหมค</u> 1.กรอกข้อมูลบันทึกข้อความ <sup>©</sup> [ <u>Add Paragraph]</u>                   |                                        |                     |
|----------------------------------------------------------------------------------------------|----------------------------------------|---------------------|
| <u>สถานะ</u> : ท่านเลือก โหมด 1.กรอกข้อมูลบันทึกข้อความ                                      |                                        |                     |
| (Del Paragraph No.1)                                                                         |                                        |                     |
|                                                                                              |                                        |                     |
| ตามกันทึกชัดดวามที่ ดว 7402(6)/01151 ลงวันที่ 11 กมภาพันธ์ 2565 ส่วนทัสดได้แจ้งวัน           |                                        |                     |
| ในการเก็บครูภัณฑ์ข้ารูครอจำหน่าย ผลการตรวจสอบครูภัณฑ์ประจำปังบุประมาณ 2564 จำนวน 28 รายการ   |                                        |                     |
| ความทราบแล้วนั้น                                                                             |                                        |                     |
|                                                                                              |                                        |                     |
|                                                                                              |                                        |                     |
| body                                                                                         |                                        | 4                   |
| Save Cancel Delete                                                                           |                                        |                     |
|                                                                                              |                                        |                     |
|                                                                                              |                                        |                     |
| ปรากฏว่ามีครูภัณฑ์ขำรุดรอจำหน่าย จำนวน 1 รายการ ได้แก่ เครื่องปรับอากาศ รหัสดรุภัณฑ์         |                                        |                     |
| 4120-001-01/61/00001-3030000 ใส่รหัสผิดตอนเพิ่มรหัสครูภัณฑ์เข้าในระบบจึงทำให้เกิดความผิดพลาด |                                        |                     |
| ดังนั้มจึงขอยกเลิกรายการครูภัณฑ์ข่ารุครอจำหน่ายดังกล่าว รายระเอียดตามเอกสารแนบ               |                                        |                     |
|                                                                                              |                                        |                     |
|                                                                                              |                                        |                     |
| body<br>Serie Correl Delete                                                                  |                                        | 4                   |
|                                                                                              |                                        |                     |
| ☐ □ @ @ X □ @ <                                                                              |                                        |                     |
| a.a. A Shaanna                                                                               |                                        |                     |
| A-STABUTE IT ANALA LATE I                                                                    |                                        |                     |
|                                                                                              |                                        |                     |
|                                                                                              |                                        |                     |
|                                                                                              |                                        |                     |
| body                                                                                         |                                        | 4                   |
| Save Cancel Delete                                                                           |                                        |                     |
|                                                                                              |                                        | 0                   |
|                                                                                              |                                        | (Add ผู้สูงหนังสือ) |
|                                                                                              | (รศ.ศร.ยุพาพร รักสกุลพิวัฒน์)          |                     |
|                                                                                              | ดำแหน่ง ผู้อำนวยการศูนย์บริการการศึกษา |                     |

|                             | วิธีการปฏิบัติงาน : การส่งเอกสาร ผ่านระบบ SUT-E-OFFICE |                     |  |  |
|-----------------------------|--------------------------------------------------------|---------------------|--|--|
| ศูนย์บริการการศึกษา         | รหัสเอกสาร : WI-CES-1-02                               | แก้ไขครั้งที่ : 11  |  |  |
| มหาวิทยาลัยเทคโนโลยีสุรนารี | วันที่บังคับใช้ 14/11/2566                             | หน้าที่ : 11 จาก 13 |  |  |

เมื่อพิมพ์บันทึกข้อความเสร็จแล้ว สามารถทำการดาวน์โหลดบันทึกข้อความ

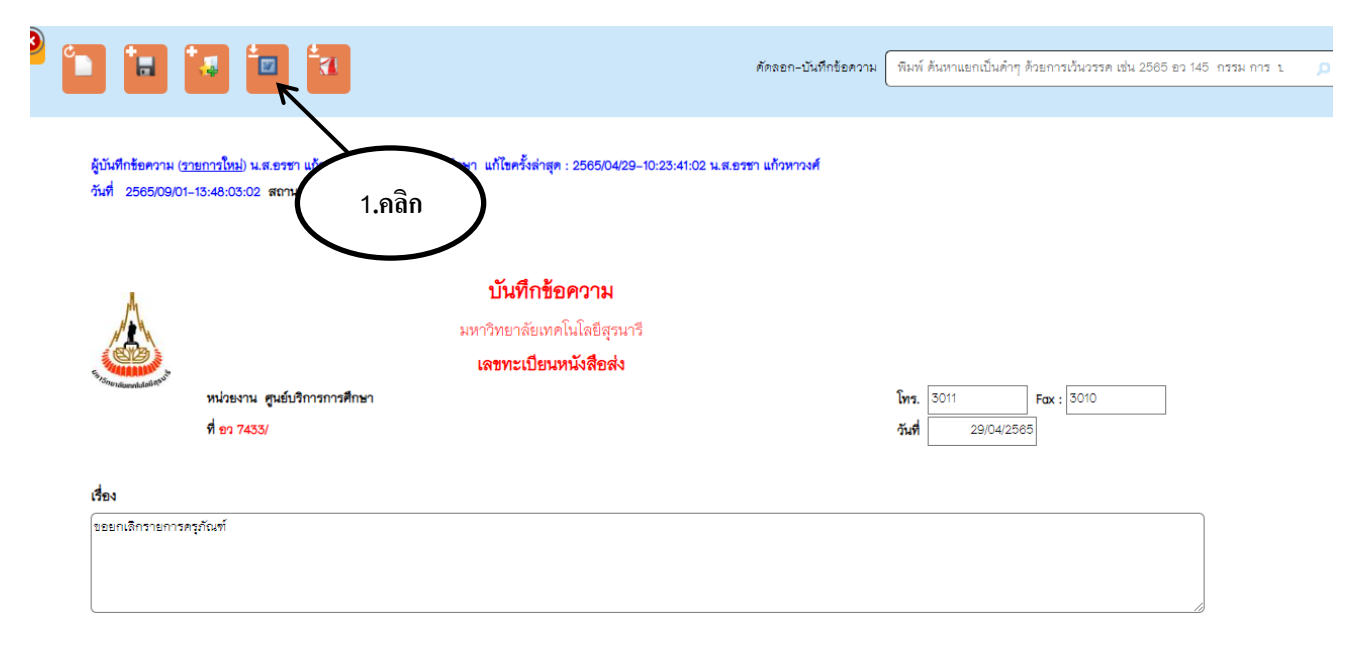

## จากนั้นตรวจสอบความถูกต้องบันทึกข้อความก่อนนำเสนอผู้บริหาร

|                                      | บันทึกข้อความ<br>มหาวิทยาลัยเทคโนโลยี | เ<br>สุรนารี |                |
|--------------------------------------|---------------------------------------|--------------|----------------|
| <b>หน่วยงาน</b> ศูนย์บริการการศึกษา  | โทรศัพท์ 3011 โทรสาร 3010             |              |                |
| ที่อว 7433/                          |                                       | วันที่       | 29 เมษายน 2565 |
| <b>เรื่อง</b> ขอยกเลิกรายการครุภัณฑ์ |                                       |              |                |

**เรียน** หัวหน้าส่วนพัสดุ

ตามบันทึกข้อความที่ อว 7402(6)/01151 ลงวันที่ 11 กุมภาพันธ์ 2565 ส่วนพัสดุได้แจ้งวัน ในการเก็บครุภัณฑ์ขำรุดรอจำหน่าย ผลการตรวจสอบครุภัณฑ์ประจำปังบประมาณ 2564 จำนวน 28 รายการ ความทราบแล้วนั้น

ปรากฏว่ามีครุภัณฑ์ชำรุดรอจำหน่าย จำนวน 1 รายการ ได้แก่ เครื่องปรับอากาศ รหัสครุภัณฑ์ 4120-001-01/61/00001-3030000 ใส่รหัสผิดตอนเพิ่มรหัสครุภัณฑ์เข้าในระบบจึงทำให้เกิดความผิดพลาด ดังนั้นจึงขอยกเลิกรายการครุภัณฑ์ชำรุดรอจำหน่ายดังกล่าว รายระเอียดตามเอกสารแนบ

จึงเรียนมาเพื่อโปรดพิจารณา

(รศ.ดร.ยุพาพร รักสกุลพิวัฒน์) ผู้อำนวยการศูนย์บริการการศึกษา

|                                                    | วิธีการปฏิบัติงาน : การส่งเอกสาร ผ่านระบบ SUT-E-OFFICE |                     |  |
|----------------------------------------------------|--------------------------------------------------------|---------------------|--|
| ศูนย์บริการการศึกษา<br>มหาวิทยาลัยเทคโนโลยีสุรนารี | รหัสเอกสาร : WI-CES-1-02                               | แก้ไขครั้งที่ : 11  |  |
|                                                    | วันที่บังคับใช้ 14/11/2566                             | หน้าที่ : 12 จาก 13 |  |

## 5. **เอกสารส่งออกภายนอก** ดำเนินการดังนี้

- 5.1 ผู้ใช้บริการดำเนินการกรอกข้อมูลใบนำส่งสิ่งของทางไปรษณีย์ โดยชำระค่าฝากส่งเป็นรายเดือน
- 5.2 เจ้าหน้าที่ฝ่ายบริหารงานทั่วไป ตรวจสอบเอกสารและใบนำส่งสิ่งของทางไปรษณีย์ โดยชำระค่าฝาก ส่งเป็นรายเดือน พร้อมลงนาม

นำเอกสารส่งส่วนสารบรรณและนิติการ ลงนามรับเอกสารส่งในทะเบียนหนังสือส่ง/ใบนำส่งสิ่งของทาง
 ไปรษณีย์ โดยชำระค่าฝากส่งเป็นรายเดือน

7. จัดเก็บทะเบียนหนังสือส่ง/ ใบนำส่งสิ่งของทางไปรษณีย์ โดยชำระค่าฝากส่งเป็นรายเดือน

## 3. ข้อควรระวัง

1. กรณีเอกสารส่งออกภายนอก (ลงทะเบียน หรือ EMS) เร่งด่วน และจำนวนมาก ให้ส่งไฟล์ข้อมูลตาม แบบฟอร์มใบนำส่งสิ่งของทางไปรษณีย์ ไปยัง E-mail : <u>wirachon@sut.ac.th</u> และนำส่งเอกสารที่ไปรษณีย์เอง

 กรณีที่ระบบขัดข้องหรือไฟดับ จะบันทึกข้อมูลลงในสมุดก่อน หลังจากระบบทำงานได้ปกติให้บันทึกข้อมูล เข้าไปภายหลัง

 กรณีใส่นามผู้รับ ผู้ส่งเอกสาร จะใช้ตำแหน่งเป็นหลัก ถ้าใส่ชื่อให้ดูตำแหน่งด้วยว่าถูกต้องหรือไม่ (ที่ไม่ใช้ ชื่อเป็นหลักเพราะชื่อจะมีการเปลี่ยนแปลงตามวาระการดำรงตำแหน่ง 4 ปี)

| ู<br>ศูนย์บริการการศึกษา<br>มหาวิทยาลัยเทคโนโลยีสุรนารี | วิธีการปฏิบัติงาน : การส่งเอกสาร ผ่านระบบ SUT-E-OFFICE |                     |  |
|---------------------------------------------------------|--------------------------------------------------------|---------------------|--|
|                                                         | รหัสเอกสาร : WI-CES-1-02                               | แก้ไขครั้งที่ : 11  |  |
|                                                         | วันที่บังคับใช้ 14/11/2566                             | หน้าที่ : 13 จาก 13 |  |

## 4. แบบสอบทานการปฏิบัติงาน (Check list)

| การดำเนินการ                                      |  | ผลการปฏิบัติ |            |
|---------------------------------------------------|--|--------------|------------|
|                                                   |  | ไม่ปฏิบัติ   | ุทษ เกยหล่ |
| 1. เอกสารส่งภายใน                                 |  |              |            |
| 1.1. รับเอกสาร จากฝ่ายต่าง ๆ                      |  |              |            |
| 1.2. ลงทะเบียนหนังสือส่งในระบบ SUT-E-OFFICE       |  |              |            |
| 1.3. พิมพ์ทะเบียนหนังสือส่ง                       |  |              |            |
| 1.4. นำเอกสารส่งส่วนสารบรรณฯ (ลงนามรับเอกสาร)     |  |              |            |
| 1.5. จัดเก็บทะเบียนหนังสือส่ง                     |  |              |            |
| 2. เอกสารส่งภายนอก                                |  |              |            |
| 2.1. กรอกข้อมูลและลงนามใบนำส่งสิ่งของทางไปรษณีย์ๆ |  |              |            |
| 2.2. นำเอกสารส่งส่วนสารบรรณฯ (ลงนามรับเอกสาร)     |  |              |            |
| 2.3. จัดเก็บใบนำส่งสิ่งของทางไปรษณีย์ฯ            |  |              |            |